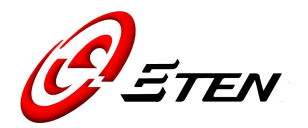

# Technical Service Manual for Customer

## glofiish® x800

Rev 1.1 August 10, 2007

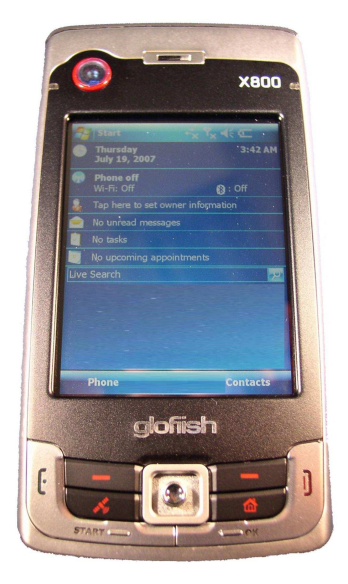

ETEN Information System Corp.

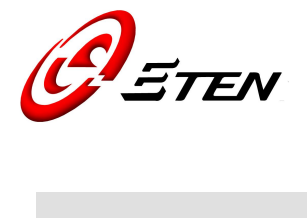

## TABLE OF CONTENTS

| CHAPTER 1  | INTRODUCTION 3                        |
|------------|---------------------------------------|
| CHAPTER 2  | PRODUCT SPECIFICATION 4               |
|            | 2.1 PRODUCT SPECIFICATION 4           |
|            | 2.2 OVERVIEW OF SURFACE 6             |
| CHAPTER 3  | Tooling for Repair 7                  |
| CHAPTER 4  | Mode Switching 8                      |
| CHAPTER 5  | DIAGNOSTICS 9                         |
|            | 5.1 PDA BUILD-IN DIAGNOSTIC PROGRAM 9 |
|            | 5.2 OTHER FUNCTION TEST UNDER OS 11   |
| CHAPTER 6  | DISASSEMBLING 12                      |
| CHAPTER 7  | ASSEMBLING 20                         |
| CHAPTER 8  | SPARE PARTS LIST 28                   |
|            | 8.1 SPARE PARTS FOR REPAIR 28         |
|            | 8.2 ACCESSORY LIST 32                 |
| CHAPTER 9  | SOFTWARE UPGRADE 33                   |
|            | 9.1 SYSTEM REQUIREMENT 33             |
|            | 9.2 Software Upgrade Steps 33         |
| CHAPTER 10 | DEFINITION OF SERIAL NUMBER 34        |
| CHAPTER 11 | INSPECTION CRITERIA (LCM)             |
| ANNEX Rev  | VISION HISTORY                        |

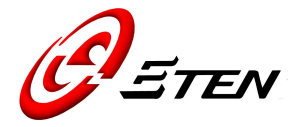

#### **CHAPTER 1. INTRODUCTION**

This manual provides technical information necessary to maintain and support repair service of Pocket PC Phone glofiish<sup>®</sup> X800. Information contained in this document is copyrighted by E-TEN Information Systems Co., Ltd. It is intended for use of E-TEN's authorized service providers and clients. Service technicians may reproduce this document as needed for repair uses only. Reproduction for any other activities may be illegal to copy certain materials without permission, including documents and images. If you are not sure whether you have permission, seek legal advice.

Every effort has been made to keep the information contained in this document current and accurate as of the date of revision. However, no guarantee is given to error-free and may include technical inaccuracies or typographical errors. Changes are periodically made to the information herein; these changes will be incorporated in later editions. Improvements or changes in the product designs or the specifications described may be made at any time.

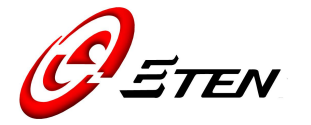

## CHAPTER 2. PRODUCT SPECIFICATION

## 2.1 Product Specification

| Operating System | Windows Mobile™ 6.0 for Pocket PC Phone Edition                                                                                                    |  |  |  |
|------------------|----------------------------------------------------------------------------------------------------|--|--|--|
| Processor        | Samsung SC3 2442, 500MHz                                                                                                    |  |  |  |
| Memory           | 64MB RAM, 256MB ROM                                                                                                    |  |  |  |
| Display          | 2.8" VGA, 65,536 colors TFT-LCD touch panel(Resolution:640 x 480)                                                                                                    |  |  |  |
| Dimensions       | 113.5 (L) x 60.5 (W) x 15.8 (H) mm                                                                                                    |  |  |  |
| Weight           | 147 g ( including Battery & Stylus )                                                                                                    |  |  |  |
| Communications   | HSDPA / UMTS ( 2100/1900/850 MHz )<br>Quad-Bands GSM:850/900/1800/1900 MHz<br>EDGE class 10/GPRS class 10                                                                                                    |  |  |  |
|                  | Bluetooth 2.0 class 2 + EDR<br>WiFi IEEE802.11b/g Certificated                                                                                                    |  |  |  |
| GPS              | Embedded Chip, SiRF Star III                                                                                                    |  |  |  |
| Camera           | 2M pixels Auto-Focus with flashlight, up to 1600x1200 resolution<br>0.3M pixels Fixed-Focus Camera for conference call usage                                                                                                    |  |  |  |
| Expansibility    | micro SD slot                                                                                                    |  |  |  |
| Interface/ Audio | Built-in microphone and speaker, external stereo headset jack.                                                                                                    |  |  |  |
| Interface/ Data  | miniUSB Sync                                                                                                    |  |  |  |
| Ergonomic Design | <ol> <li>Touch Panel for stylus or fingertip</li> <li>Buttons :         <ul> <li>Joystick navigation key</li> <li>Power button</li> <li>Camera shoot key</li> <li>Reset button</li> <li>Record button</li> <li>Volume control key</li> <li>Send/End key</li> </ul> </li> </ol> |  |  |  |

Copyright © 1985~ 2007, E-TEN Information Systems Co., Ltd. All Rights Reserved.

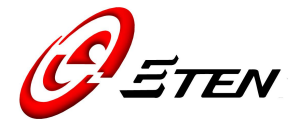

|                                                 | <ul> <li>Quick Application key x 6 (Right Softkey / Left Softkey / GPS hotkey / M-desk<br/>hotkey / OK / Start )</li> </ul> |  |
|-------------------------------------------------|----------------------------------------------------------------------------------------------------|--|
| Battery                                         | 1530 mAh Li-Poly, rechargeable & replaceable                                                                                |  |
| Power                                           | DC Adaptor, 5V1A,                                                                                                    |  |
| LED Indication                                  | << Right-Up side: Red, Green >><br>- Red always light: Device is charging                                                   |  |
|                                                 | - Red sparkling once every 4 sec: Warning of Battery low level                                                              |  |
|                                                 | - Red sparkling twice repeatedly: Warning of Battery critical situation.                                                    |  |
|                                                 | - Red sparkling continuously: Battery cover not on or Battery level very low.                                               |  |
|                                                 | - Green always light: Battery charging is full                                                                              |  |
|                                                 | - Green sparkling once every 4 sec: GSM is connecting on line                                                               |  |
|                                                 | << Lift-Up side: Blue, Amber & White >>                                                                                     |  |
|                                                 | - Blue sparkling once every 4 sec: BlueTooth enable                                                                         |  |
| - Amber sparkling once every 4 sec: WLAN enable |                                                                                                    |  |
|                                                 | - White sparkling once every 4 sec: GPS enable                                                                              |  |
|                                                 | 1. E-TEN Application Value Pack                                                                                             |  |
|                                                 | 2. E-TEN Application Value Pack for Multimedia                                                                              |  |
| Add-on Applications                             | 3. E-TEN Application Value Pack for Phone                                                                                   |  |
|                                                 | 4. MMS Composer* (*subject to change by region)                                                                             |  |
|                                                 | 5. Voice Recognition* (*subject to change by region)                                                                        |  |
| Accessories                                     | Standard Battery pack / Car-Charger / Car-Mount / Bluetooth Headset                                                         |  |
| (Optional)                                      |                                                                                                    |  |
| Certification                                   | CE / R&TTE / DGT / FCC /BQB / WiFi /USB-IF/ NSTL-LTK                                                                        |  |

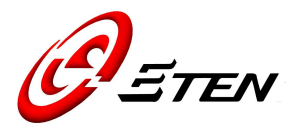

#### 2.2 Overview

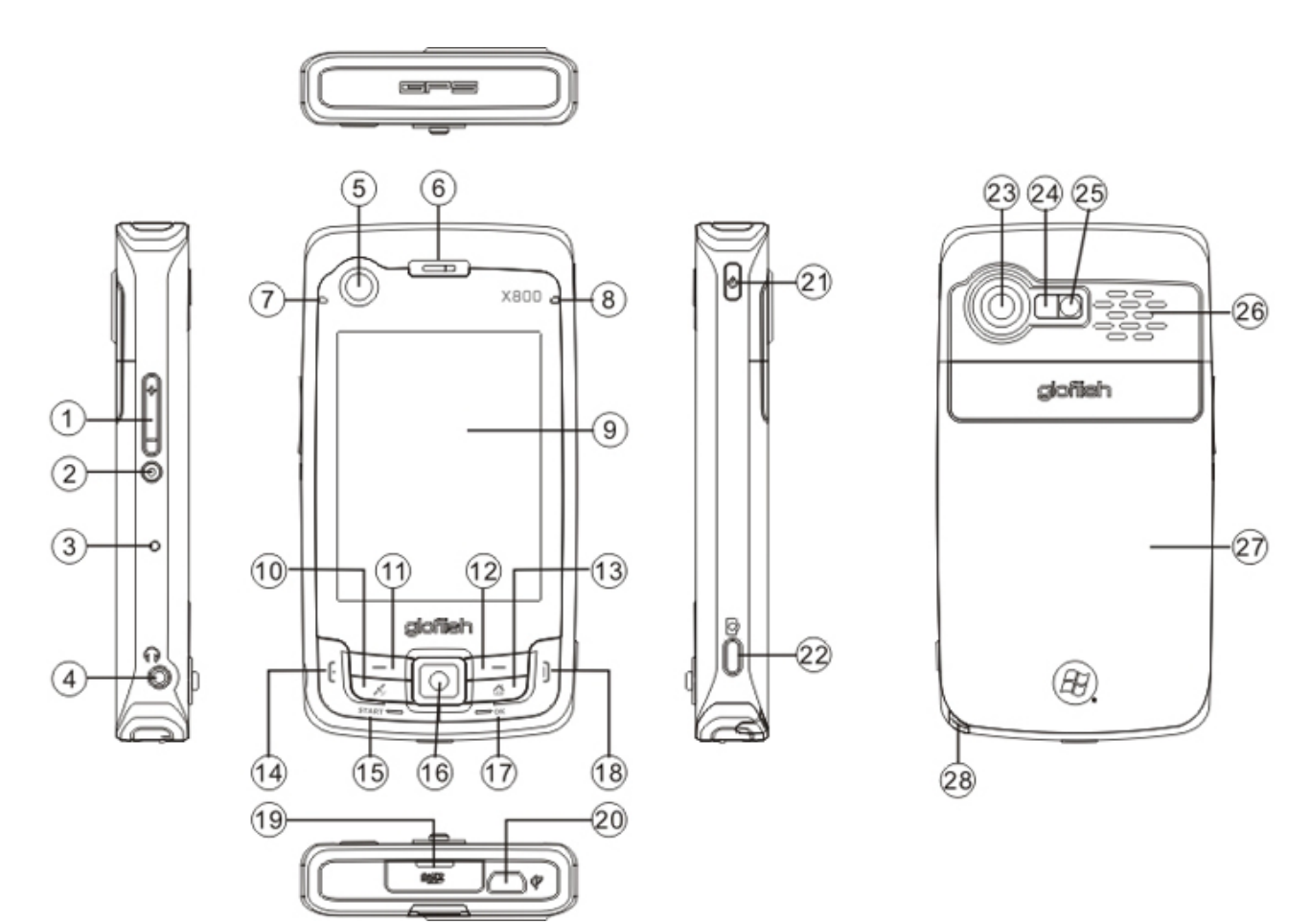

| 1   | Volume Adjustment        | (11) | Left Soft-Key               | 21  | Power key         |
|-----|--------------------------|------|-----------------------------|-----|-------------------|
| 2   | Recorder key             | 12   | Right Soft-Key              | 22  | Camera shoot key  |
| 3   | Reset key                | 13   | M-Desk                      | 23  | 2M AF Camera Lens |
| 4   | Headset Jack             | 14   | Send / Hang on Contact list | 24) | Mirror            |
| (5) | VGA Camera               | (15) | Start Hot-Key               | 25  | Flashlight LED    |
| 6   | Receiver                 | 16   | Joystick Navigation key     | 26  | Speaker hole      |
| 7   | BT /WLAN /GPS active LED | 17   | OK Hot-Key                  | 27) | Battery Cover     |
| 8   | Power / Phone active LED | (18) | End / Hang up               | 28  | PDA Stylus        |
| 9   | Display w/ Touch Panel   | (19) | Micro SD slot               |     |                   |
| 10  | GPS Hot-Key              | 20   | Mini-USB connector          |     |                   |

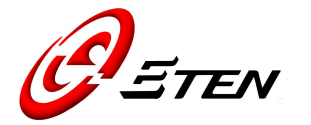

## CHAPTER 3. TOOLING FOR REPAIR

| Item                     | Purpose                             |
|--------------------------|-------------------------------------|
| Cleaning Wipers          | Disassembly & Assembly              |
| T5 Screwdriver           |                                     |
| Tweezers                 |                                     |
| Plastic Stick            |                                     |
| Blower                   | Camera Lens Clean                   |
| Soft Brush               |                                     |
| Mini USB Cable / Cradle  | Synchronization Test to PC          |
|                          |                                     |
| Micro SD Card            | SD Read / Write Test                |
| Headset                  | Headset Audio / Recording / FM Test |
| AC Adapter               | Charging                            |
| Battery                  |                                     |
| Software Upgrade tools   | Software Upgrade (EUU, ActiveSync)  |
| GSM / 3G(HSDPA/UMTS) SIM | Phone Function Live Test            |
| Card                     |                                     |
| Bluetooth Headset        |                                     |
| Barcode Label Printer    | IMEI Sticker Printing               |

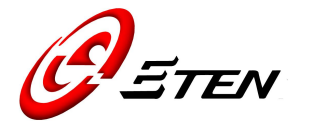

#### CHAPTER 4. MODE SWITCHING

| Function                   | Procedure                                         |  |  |
|----------------------------|---------------------------------------------------|--|--|
| Hardware Reset             | 1. Press and hold <b>POWER</b> button             |  |  |
|                            | 2. Press <b>RESET</b> button and release both     |  |  |
|                            | (power & reset) buttons at the same time          |  |  |
| Software Reset             | Press RESET button                                |  |  |
| Testing (Build-in) Program | 1. Press and hold CAMERA button                   |  |  |
|                            | immediately after doing a hardware reset          |  |  |
|                            | 2. Release <b>CAMERA</b> button after the         |  |  |
|                            | testing program shows up on the LCD               |  |  |
| Clean-boot Option          | 1. Press and hold <b>END</b> button immediately   |  |  |
|                            | after doing a hardware reset                      |  |  |
|                            | 2. Release <b>END</b> button after the clean boot |  |  |
|                            | option screen shows up on the LCD                 |  |  |
| Download Mode              | 1. Press and hold <b>RECORD</b> button            |  |  |
|                            | immediately after doing a hardware reset          |  |  |
|                            | 2. Release <b>RECORD</b> button after the         |  |  |
|                            | USBDL screen shows up on the LCD                  |  |  |

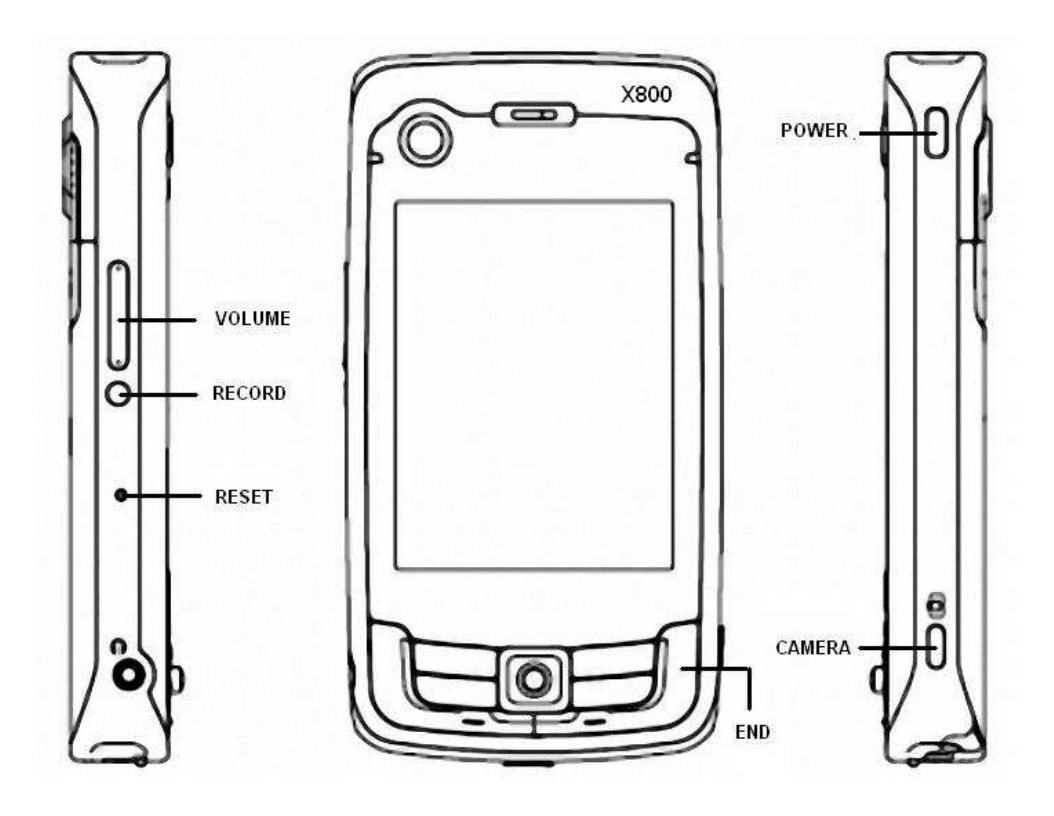

Copyright © 1985~ 2007, E-TEN Information Systems Co., Ltd. All Rights Reserved.

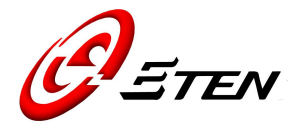

#### **CHAPTER 5. DIAGNOSTICS**

#### 5.1 PDA Build-in Diagnostic Program

How to entering the program :

- a. Press and hold POWER button
- b. Press RESET button and release both buttons at the same time
- c. Press and hold CAMERA button immediately after having hardware reset (above 1 & 2)
- d. Release CAMERA button after the screen shows up

| X800 Test System |              |             | × |   |
|------------------|--------------|-------------|---|---|
|                  | 1.NFlash     | 2.RAM       |   |   |
|                  | 3.Keypad     | 4.T Panel   |   | • |
|                  | 5.AUDIO      | 6.LCD       |   |   |
|                  | 7.BackLight  | 8.LED       |   |   |
|                  | 9.Vibrator   | 10.BAT Chip |   |   |
|                  | 11.Battery   | 12.SD/MMC   |   |   |
|                  | 13.Camera    | 14.OS IMG   |   |   |
|                  | 15.Bluetooth | 16.GPS      |   |   |
|                  | 17.GSM       | 18.FM Test  |   |   |
|                  | 19.B&E Info  | 20.X Packet |   | • |
|                  |              |             |   |   |

NOTE. Always tap the up-right corner [x] to exit when finished.

| ltem   | Description     | Procedure / Criteria                                    |
|--------|-----------------|---------------------------------------------------------|
| NFlash | NAND Flash test | Tap screen if result is "Test O.K Bad Block =0".        |
|        |                 | Tap up-right corner to exit                             |
| RAM    | SDRAM test      | Tap screen if result is "All are O.K."                  |
|        |                 | Tap up-right corner to exit                             |
| Keypad | Pad Test        | Follow the instruction and press GREEN hinted button in |
|        |                 | order.                                                  |
|        |                 | Tap up-right corner to exit if passed all pad test      |

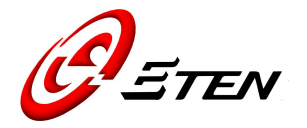

| T Panel   | Touch Panel test        | Take stylus pen then draw few lines slowly around the screen   |
|-----------|-------------------------|----------------------------------------------------------------|
|           |                         | rims and center.                                               |
|           |                         | *Breaking lines and screen can't alignment are not allowed.    |
|           |                         | Tap up-right corner to exit                                    |
| AUDIO     | Voice record/reply test | 1. Tap Recording icon and talk to the microphone for 1-2 sec,  |
|           |                         | the voice will reply the recorded sound automatically.         |
|           |                         | 2. Plug your headset and run the record/reply test again.      |
|           |                         | 3. Tap Receiver, and tap "PASS" after hear a tone by phone     |
|           |                         | generated.                                                     |
|           |                         | <u>Tap up-right corner to exit</u>                             |
| LCD       | LCD color test          | Tap screen repeatedly. Check color screen if normal or any     |
|           |                         | defective pixels on it.                                        |
|           |                         | Tap up-right corner to exit                                    |
| BackLight | LCD backlight test      | Tap "Back Light On/Off" and tap "scroll up/down" to test       |
|           |                         | backlight.                                                     |
|           |                         | Tap up-right corner to exit                                    |
| LED       | LED indication test     | Tap "ALL ON" then "ALL OFF" to check all indicative color LED  |
|           |                         | turns on/off, and tap PASS.                                    |
|           |                         | Tap up-right corner to exit                                    |
| Vibrator  | Vibration testing       | Select "Vibrator On then Off" to check if device is vibrating. |
|           |                         | Tap up-right corner to exit                                    |
| BAT Chip  | main battery test       | Test main battery calibration.                                 |
|           |                         | Tap up-right corner to exit if screen shows PASS               |
| Battery   | Test battery switch     | Follow the procedures and check screen shows "PASS!"           |
|           | function                | Tap up-right corner to exit                                    |
| B&E Info  | Read SW version         | Tap "Read SW Version", check the system software and           |
|           |                         | language version.                                              |
|           |                         | Tap up-right corner to exit                                    |

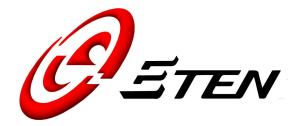

## 5.2 Other Function Test Under OS

| Testing Item    | Procedures                                   | Guidelines                                |  |  |
|-----------------|----------------------------------------------|-------------------------------------------|--|--|
| Phone Live      | Test dial and receive phone calls            | Check Dial/Receive phone call's voice is  |  |  |
| Test            | 1. Using Device over device to test          | clear enough                              |  |  |
|                 | 2. Using Headset to answer a call            |                                           |  |  |
|                 | 3. Using Bluetooth to answer a call          |                                           |  |  |
| USB connection  | Synchronize PDA with PC                      | Connected USB to check PDA can be         |  |  |
|                 |                                              | communicate with PC's ActiveSync          |  |  |
| Camera with     | Snap shot a photo then delete and save       | 1. Check Camera function and photo        |  |  |
| Micro SD card   | the file in Micro SD card                    | appear normal                             |  |  |
| Read/Write Test |                                              | 2. Check read, write & delete the saved   |  |  |
|                 |                                              | file for Micro SD card                    |  |  |
| WiFi Test       | 1. Enable Wireless                           | Must be able to open a website            |  |  |
|                 | 2. Execute Internet Explore to check if      |                                           |  |  |
|                 | the Wireless LAN works well                  |                                           |  |  |
|                 | Note: Problems regarding to Firewall and set | Proxy, please contact your IT specialists |  |  |
| GPS Test        | 1. Execute the AP as GPS Viewer              | Satellite searching status                |  |  |
|                 | 2. Check the contents of AP                  | 1. No time limitation                     |  |  |
|                 |                                              | 2. Fix: 3D Fixed                          |  |  |
| Power           | 1. Turn off power button, check SI           | SI: current $\leq 10 \text{mA}$           |  |  |
| consumption     | 2. Execute program "2577" under OS           | TI: Backlight ON (GSM/BT/WLAN/GPS         |  |  |
| Test            | 3. Select Backlight ON and OFF to test       | ALL OFF) current $\leq 250 \text{mA}$     |  |  |
|                 | ТІ                                           | TI: Backlight OFF (GSM/BT/WLAN/GPS        |  |  |
|                 | 4. Finally select Clean Boot to              | ALL OFF) current $\leq 100 \text{mA}$     |  |  |
|                 |                                              |                                           |  |  |
|                 | Tool:                                        |                                           |  |  |
|                 | 1. Dummy battery                             |                                           |  |  |
|                 | 2. Dummy battery cover                       |                                           |  |  |
|                 | 3. Power supply                              |                                           |  |  |
|                 | 4. Micro SD card                             |                                           |  |  |
|                 |                                              |                                           |  |  |

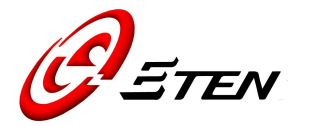

#### CHAPTER 6. DISASSEMBLY

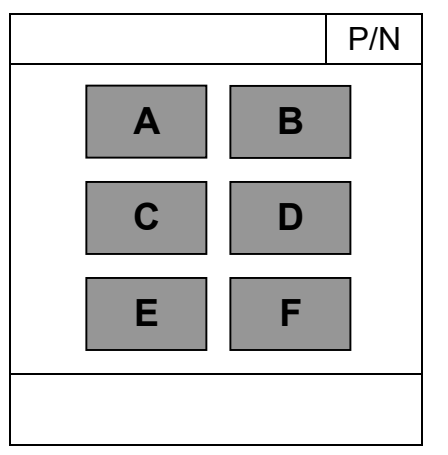

\*Quick Ref. Figure Reading Sequences

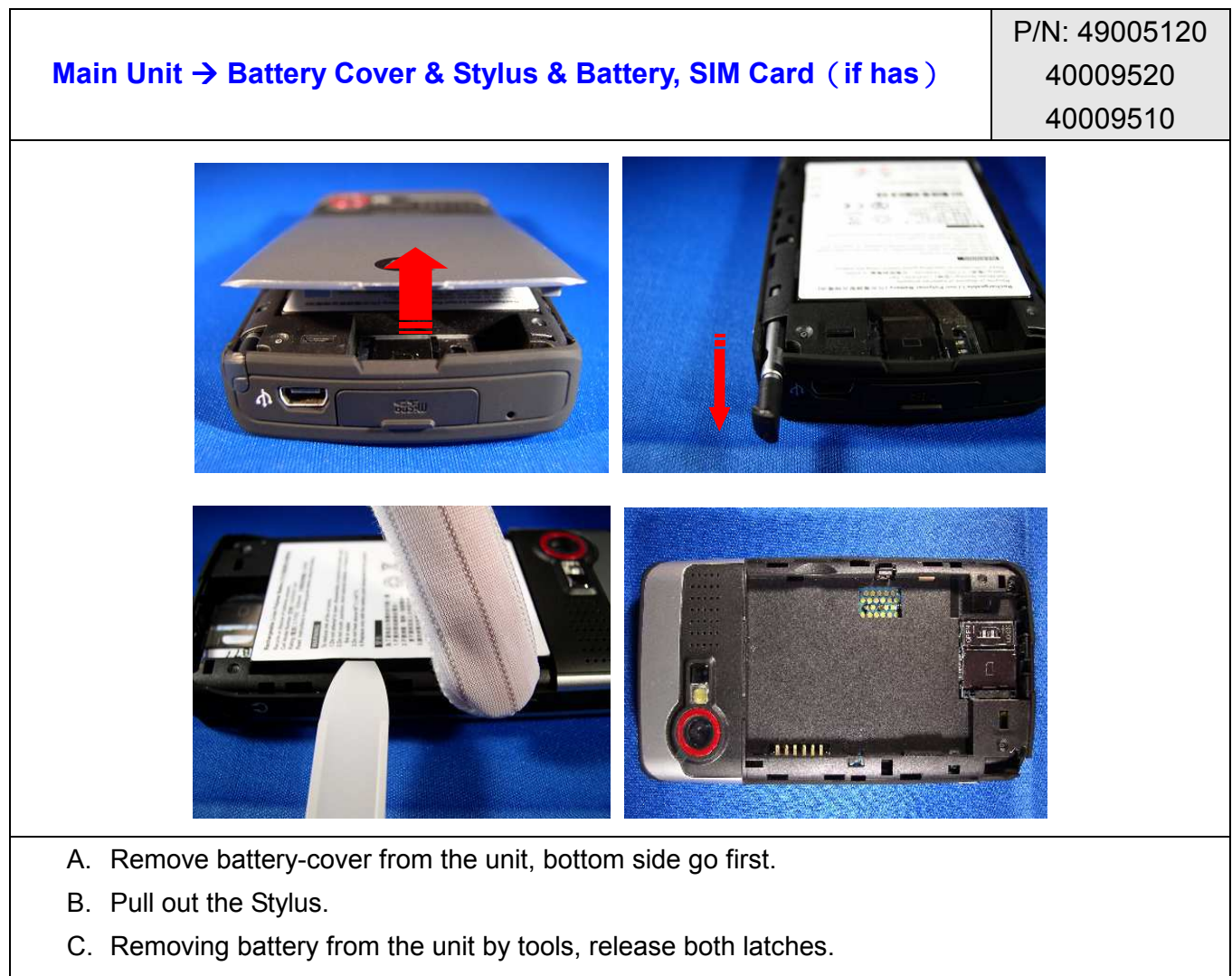

D. Finish.

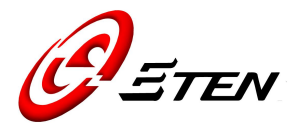

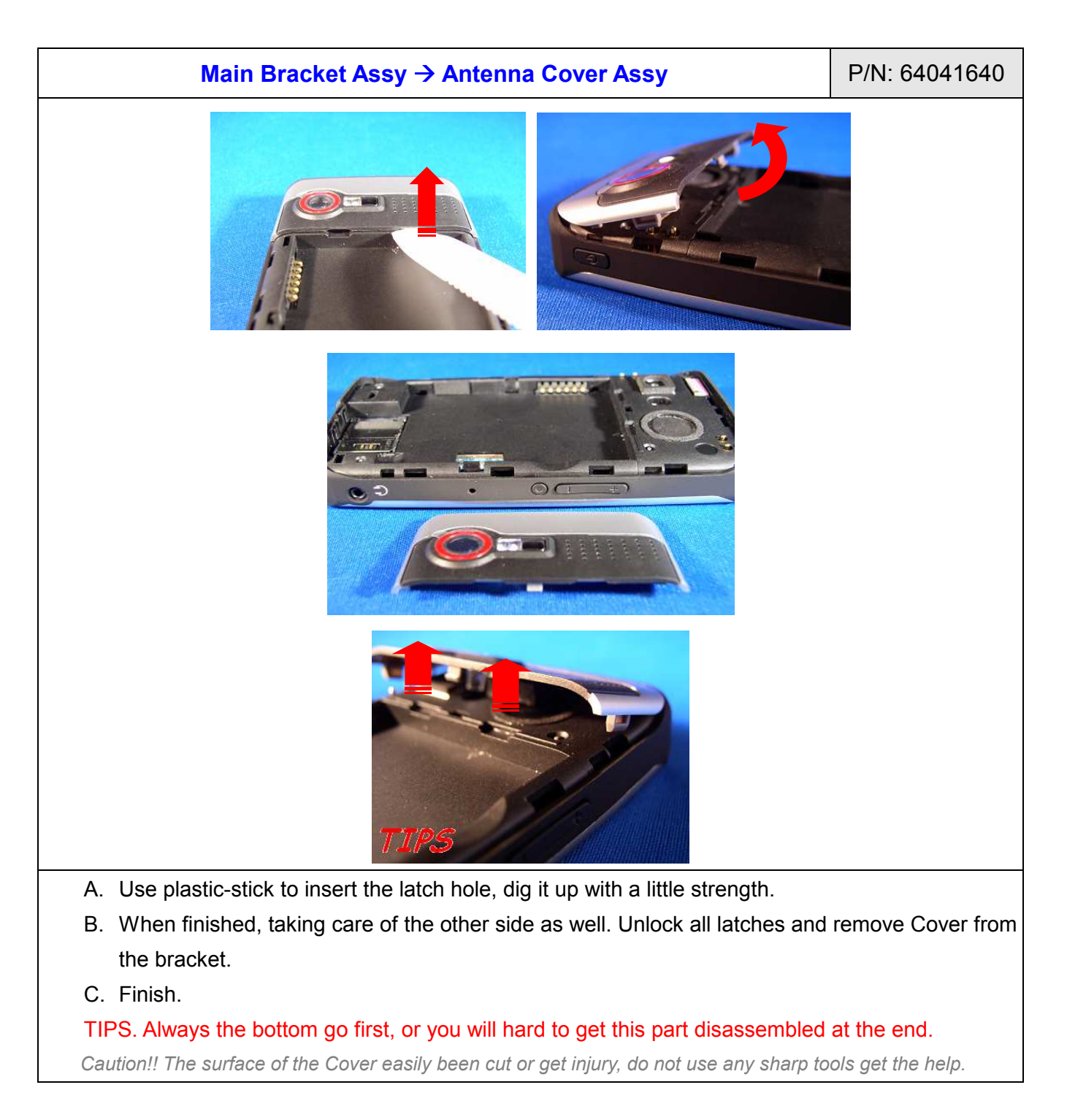

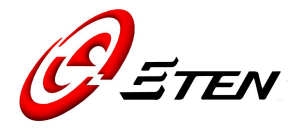

| Main Bracket Assy → Front Cover Assy (unscrew needed) | P/N: 44001160*2 |
|-------------------------------------------------------|-----------------|
|                                                       |                 |
|                                                       |                 |
|                                                       |                 |
| TIPS                                                  |                 |

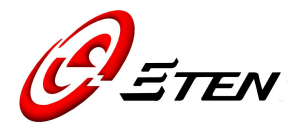

- A. Two screw holes are at bottom of the unit. Use T5-screwdriver to unscrew them both.
- B. Use plastic-stick to pick a hole near the camera-button, dig it up by using a little strength.
- C. Sliding stick to the top of cover, separate them from the bracket.
- D. Sliding through bottom case by the same way.
- E. Slightly move it along to the top, nicely to lifts the Cover up and remove it from the bracket.
- F. Finish.

#### TIPS. Always the bottom go first, or you will hard to get this part disassembled at the end.

Caution!! Do not use over strength to do the works, other parts would be damaged when using the sticker.

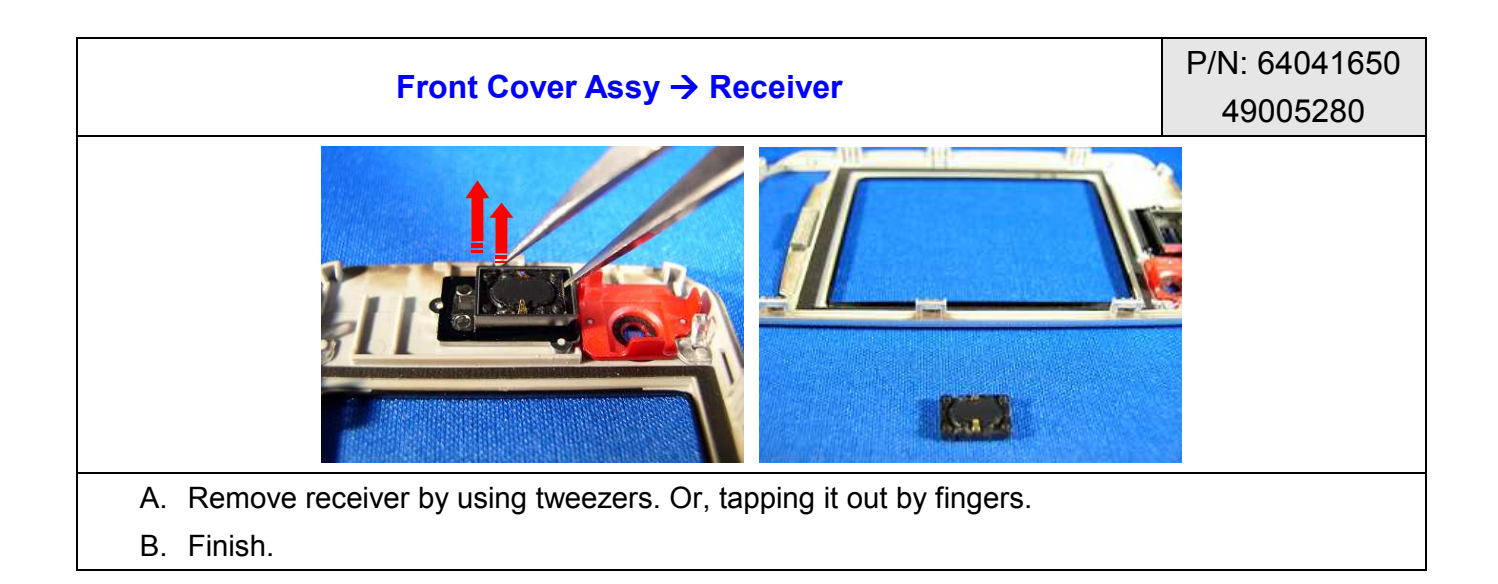

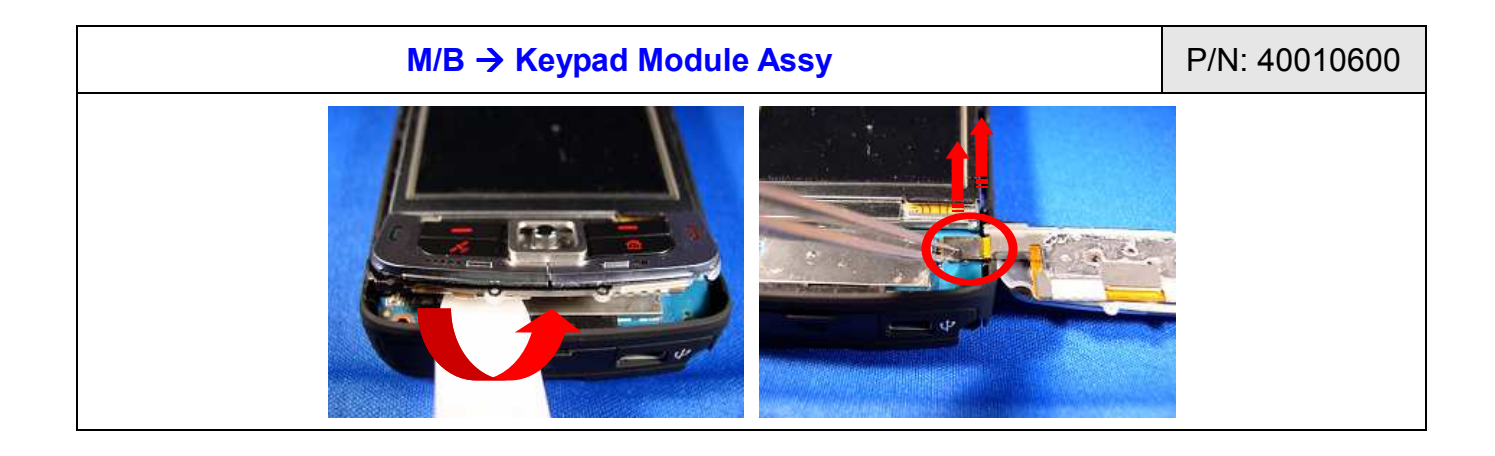

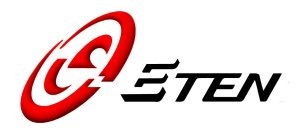

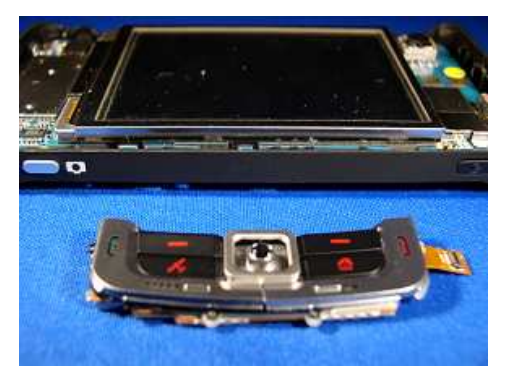

- A. Use plastic-stick to digging gap with a little strength, nicely to pick the Keypad Module up.
- B. Bending FPC to the opposite way. Unlock connector from socket by using tweezers.
- C. Finish.

Caution!! Use tweezers in an ease way to get the helps. The FPC Assy or other parts could be damaged by tools misusage.

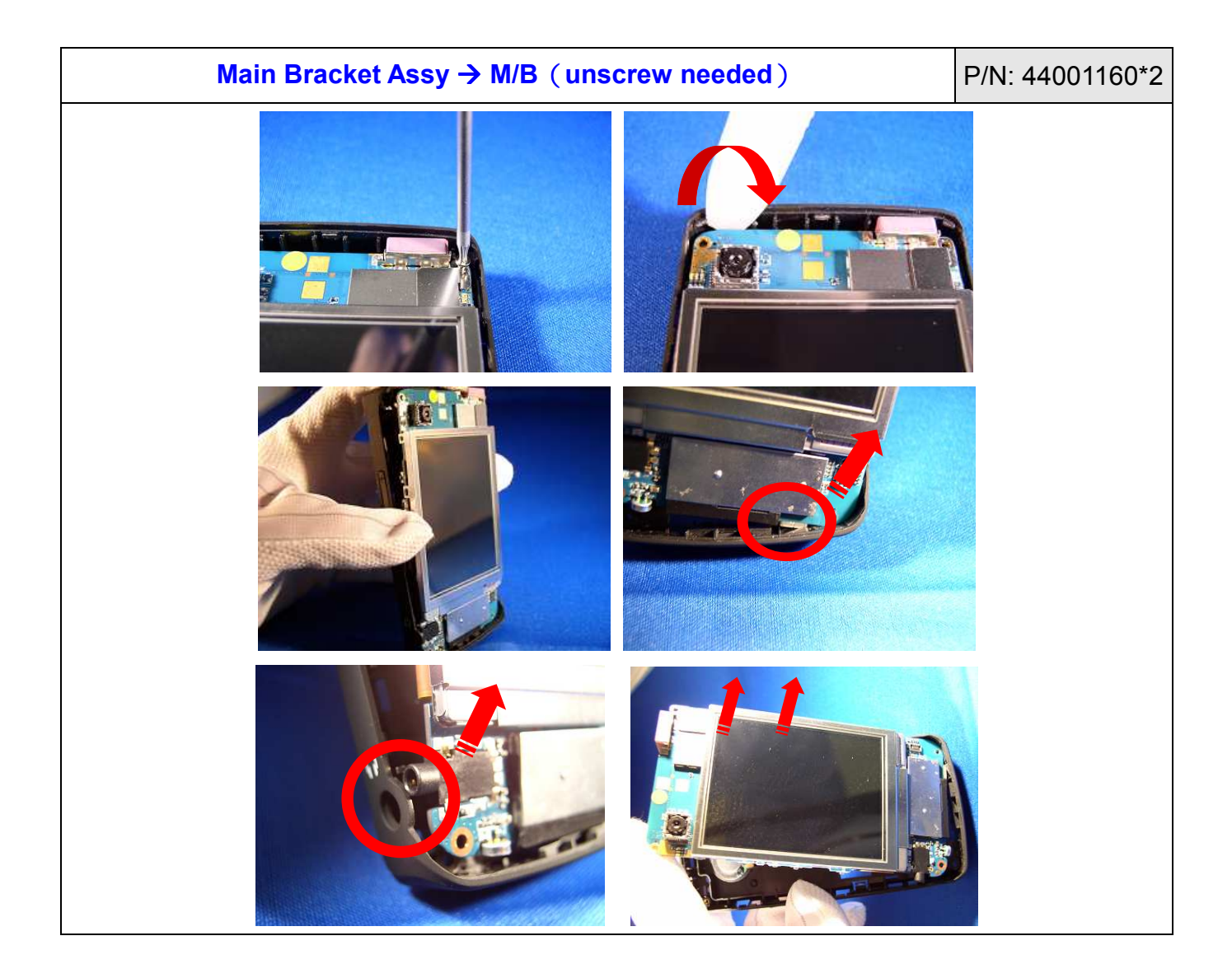

Copyright © 1985~ 2007, E-TEN Information Systems Co., Ltd. All Rights Reserved.

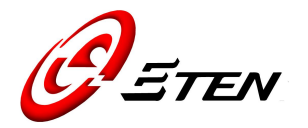

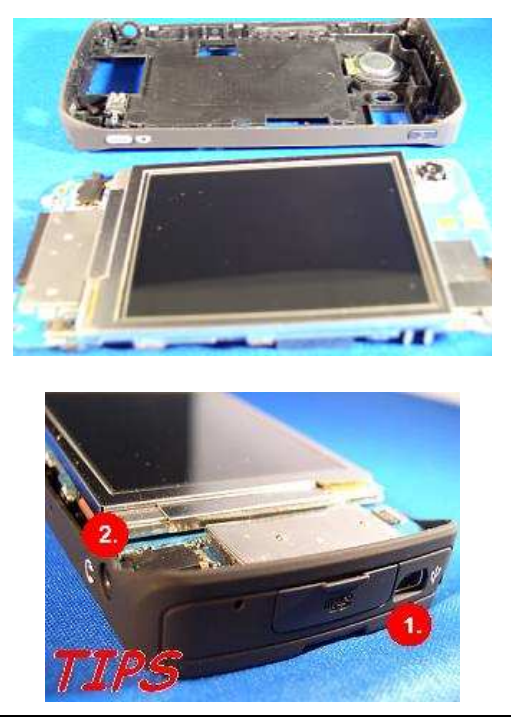

- A. Two screw holes at top of the unit. Use T5-screwdriver to unscrew them both.
- B. Use plastic-stick digging M/B a little out from the top corner of bracket.
- C. Hold the unit and make it straight on the desk.
- D. Use two hands to apart the M/B from the bracket, smoothly to get it out from the mini USB port.
- E. Next the headset port.
- F. Slightly take the M/B out when released.
- G. Finish.

TIPS. Follows "mini USB" then "headset" port in an order.

|                                                           | P/N: 40009410 |
|-----------------------------------------------------------|---------------|
| Main Bracket Assy -> Speaker & Vibrater, Bubber Peset Key | 49005290      |
| Main Blacket Assy -> Speaker & Vibrator, Rubber Reset Rey | 49005260      |
|                                                           | 43001070      |
|                                                           |               |

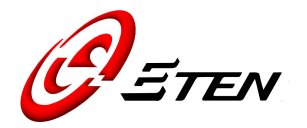

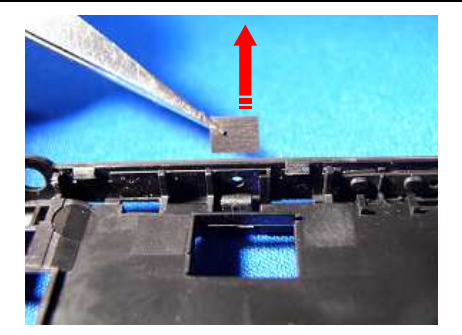

- A. Pulling out Speaker from bracket with the hook side of plastic-stick.
- B. Pick Vibrator out from bracket by using tweezers.
- C. Pick key rubber up from the bracket.

Note. Removing the tape as clean as possible and make it ready for the new parts on the bracket.

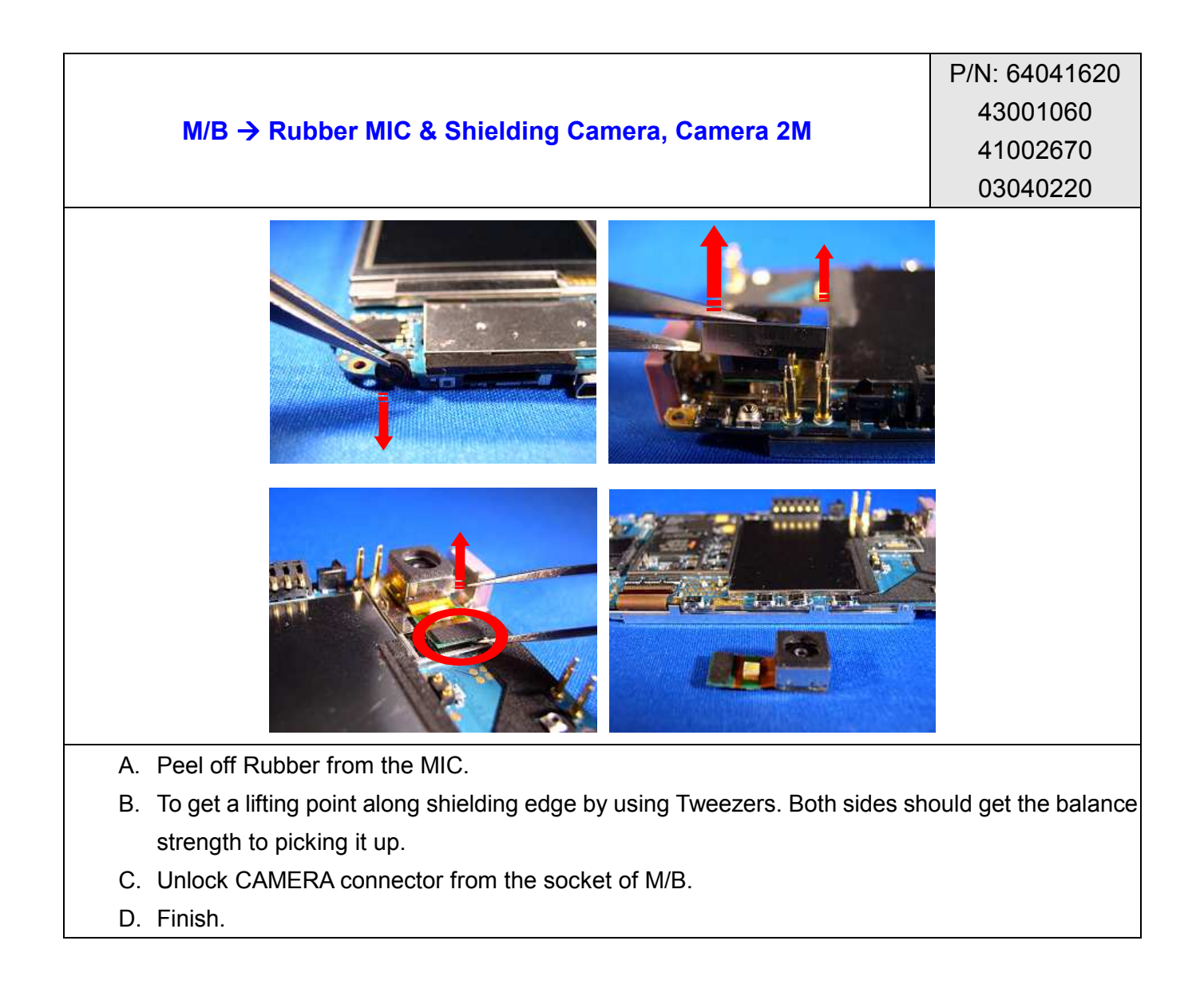

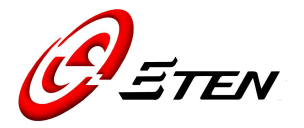

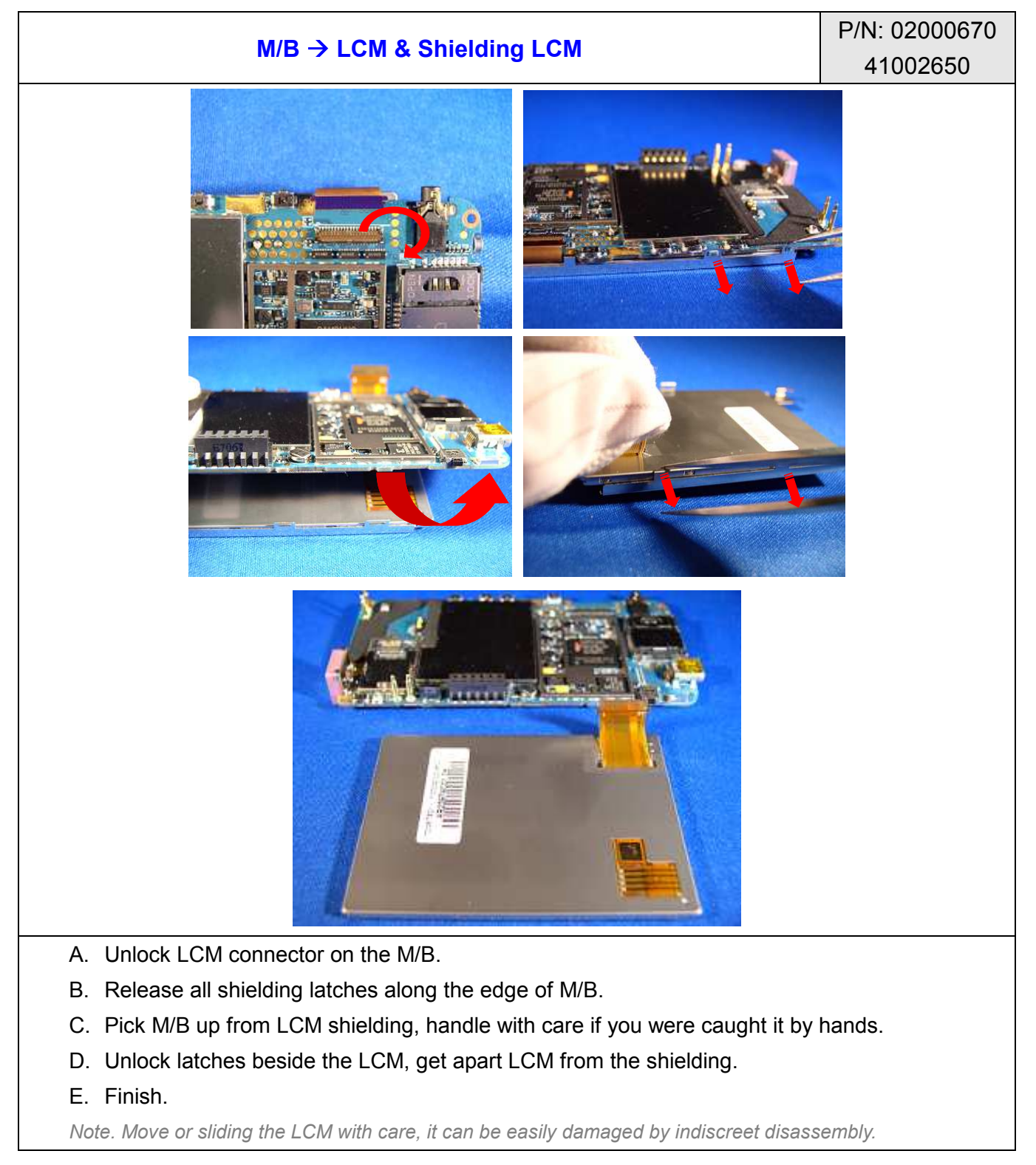

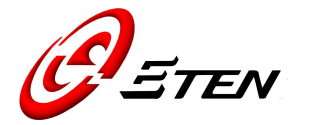

## CHAPTER 7. ASSEMBLY

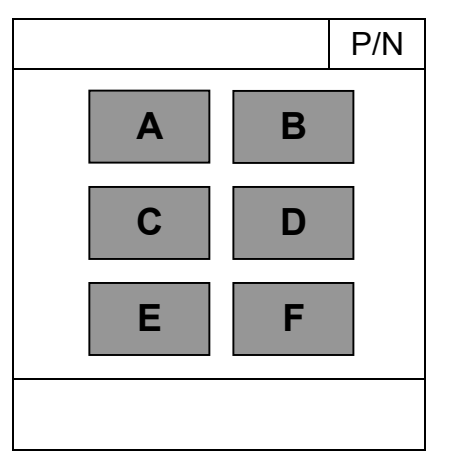

\*Quick Ref. Figure Reading Sequences

|                           | P/N: 02000670 |
|---------------------------|---------------|
| LCM & Shielding LCM → M/B | 41002650      |
|                           | 64041620      |
|                           |               |
|                           |               |

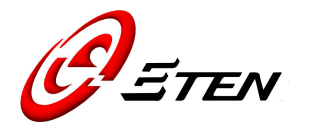

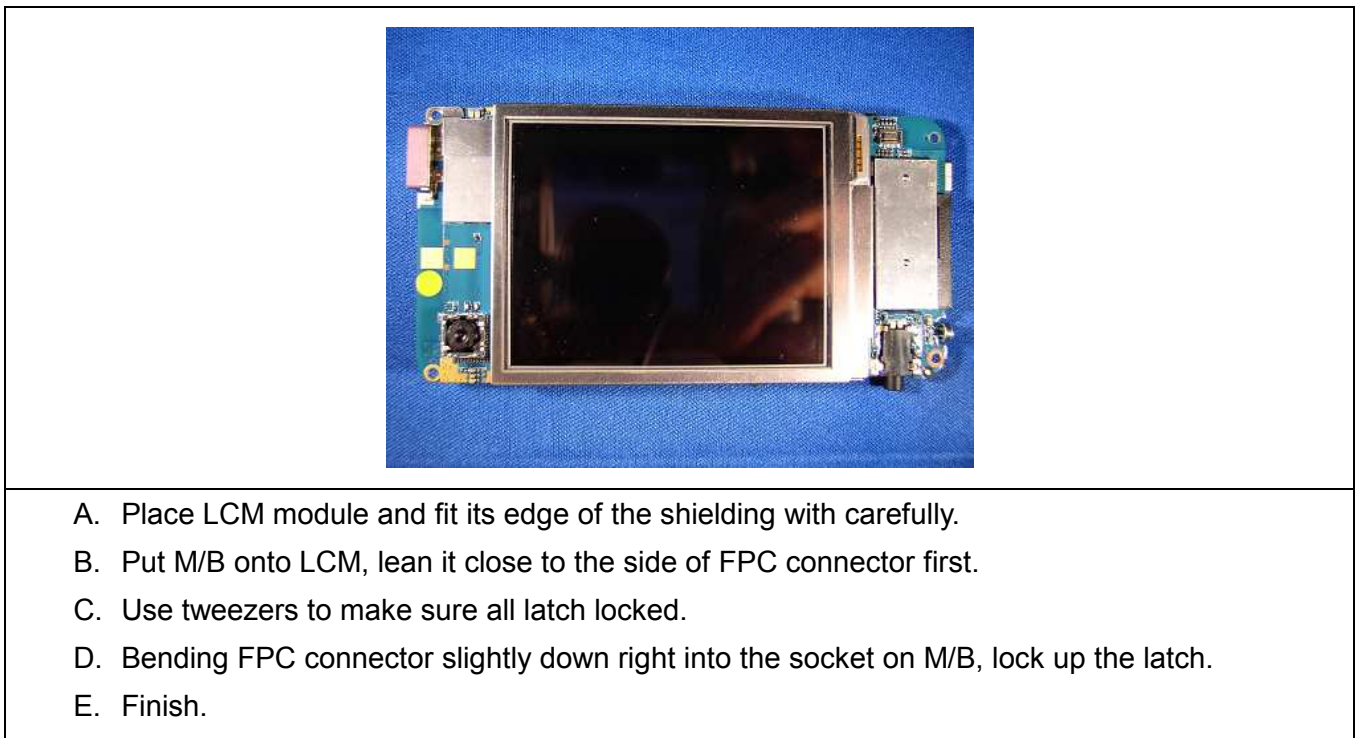

Note. Move or sliding the LCM with care, it can be easily damaged by indiscreet assembly.

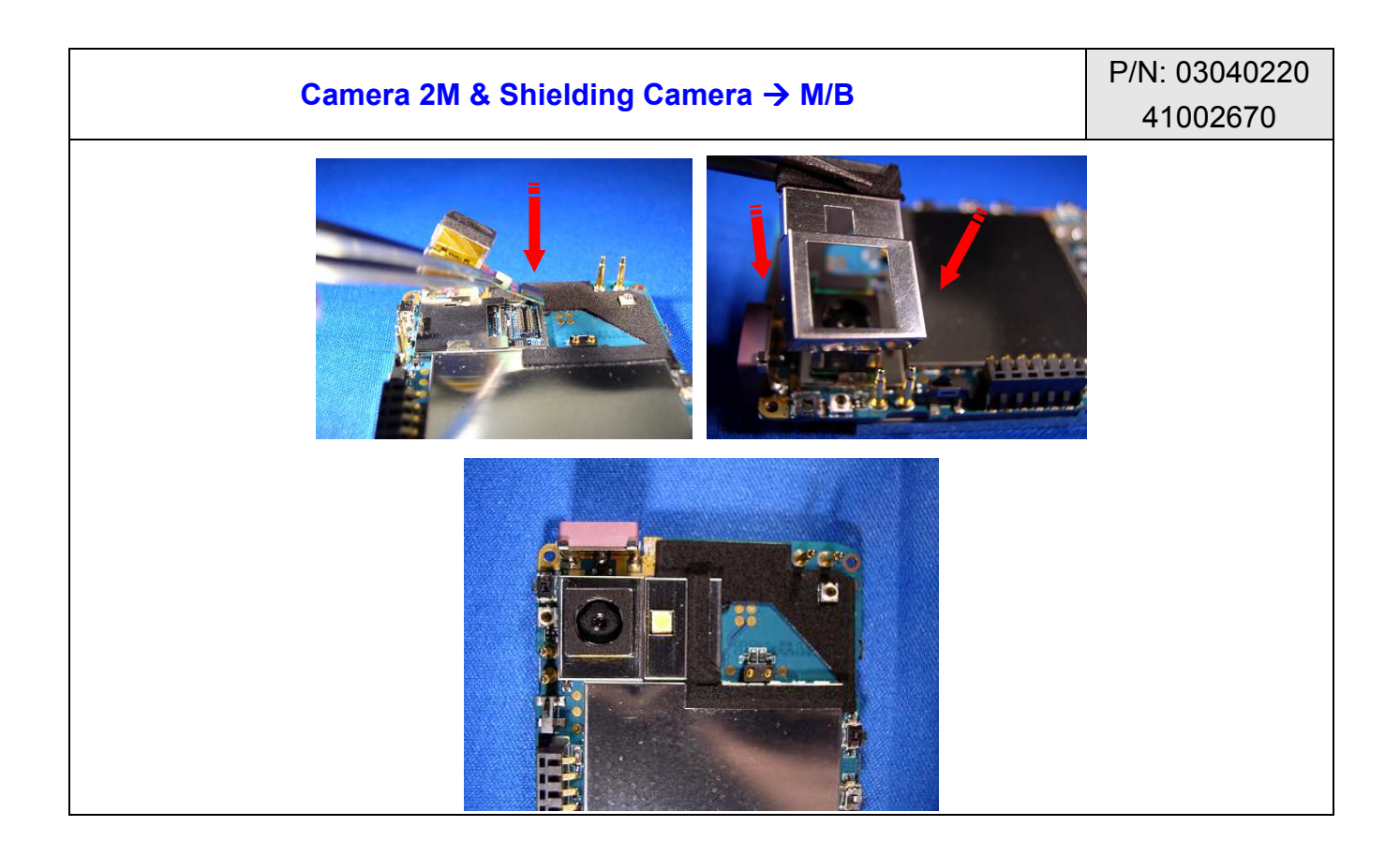

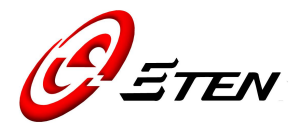

- A. Placing the CAM, aim connector to the socket on top of M/B.
- B. Hand shielding over the CAM, put it down to lock the frame-socket well on M/B. Check it has mount well around the shielding.
- C. Finish.

Caution!! The CAM module can be placed by the wrong direction as well.

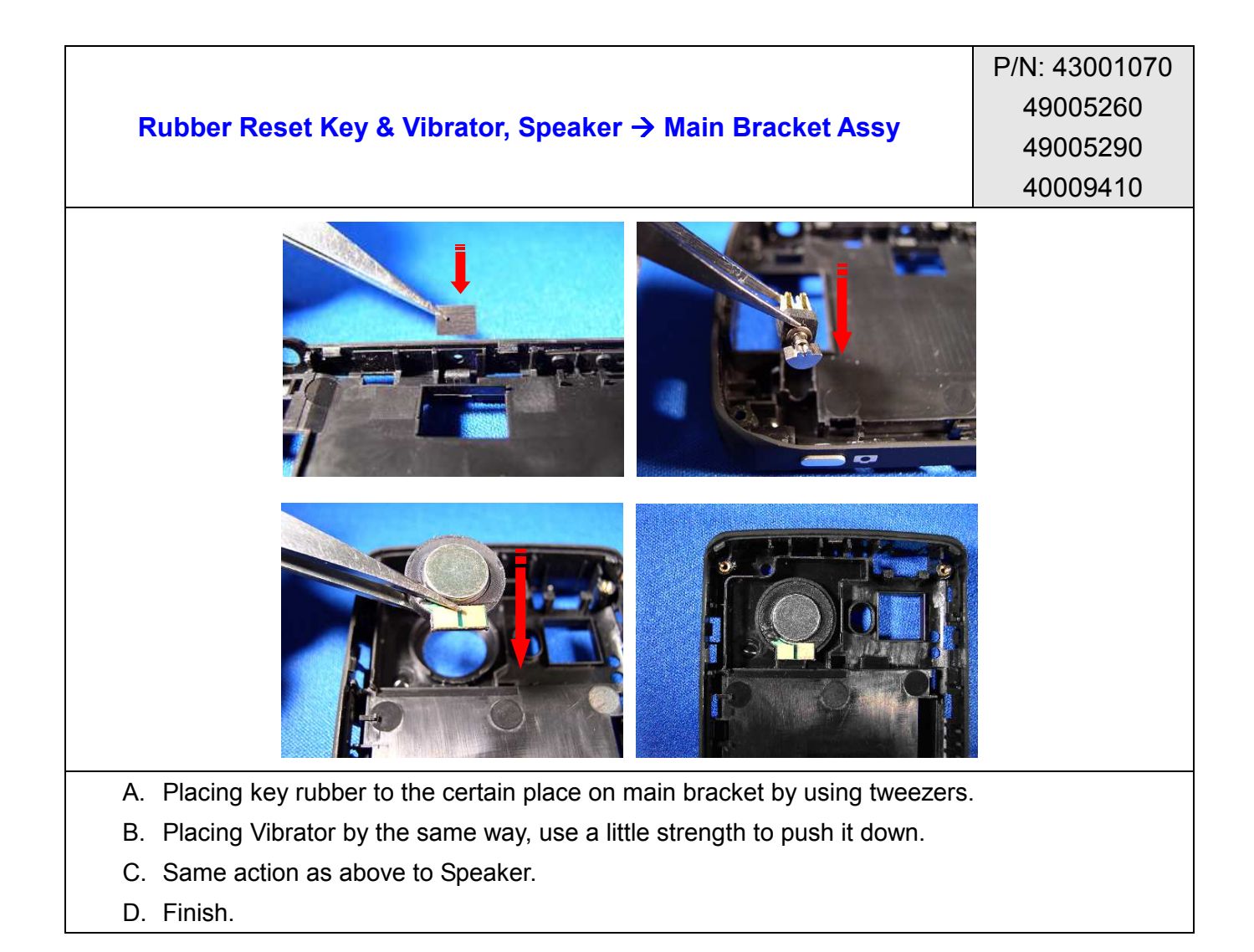

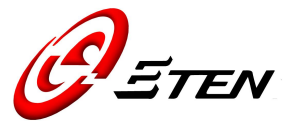

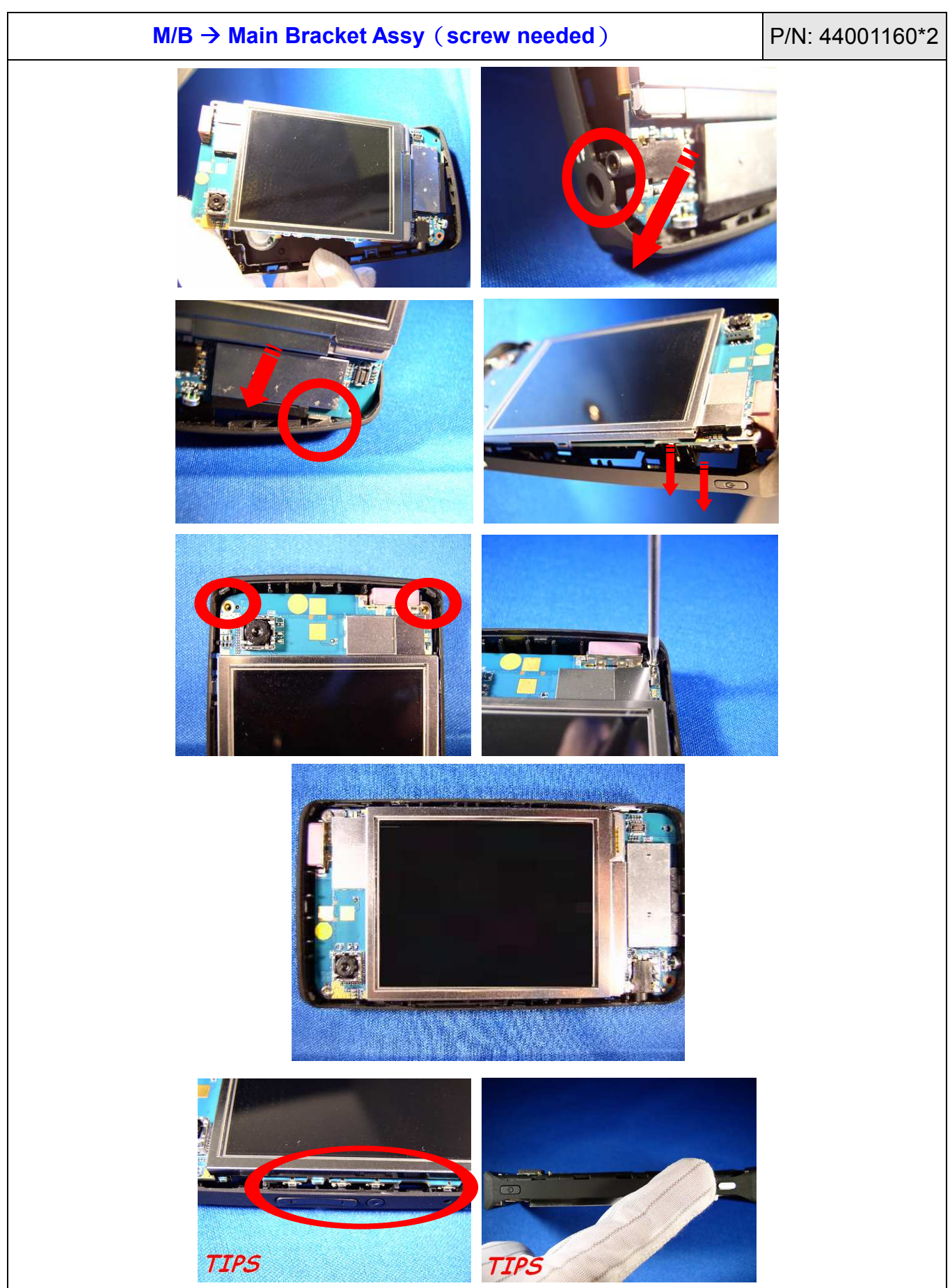

Copyright © 1985~ 2007, E-TEN Information Systems Co., Ltd. All Rights Reserved.

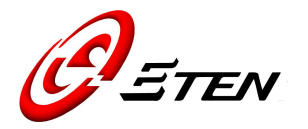

- A. Handling bottom side of M/B with a bevel angle into the main bracket.
- B. Sliding headset-jack right into the case the first.
- C. When headset has stuck, aim mini USB to lock its port, you will hear a "CLICK" sound if the action is correct.
- D. Taking care of the top of M/B, make sure it fitting well to the main bracket.
- E. Two screw holes at top of the unit.
- F. Use T5-screwdriver to screw them both.
- G. Finish.
- TIPS. Check buttons along the side, see if buttons are matched all function keys.

Caution!! Do not go pass this step without checking all buttons, in case the function key failed after assembly.

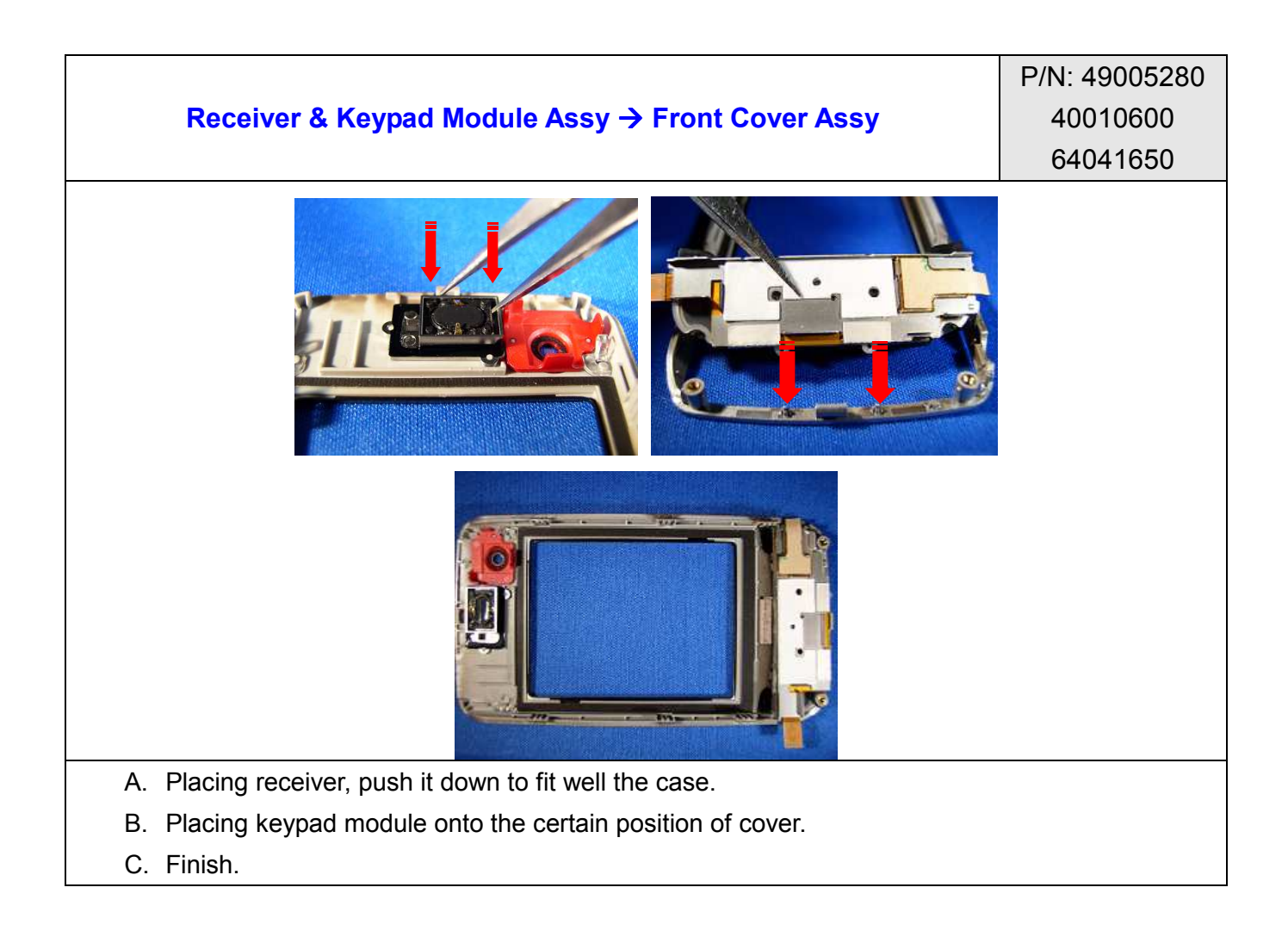

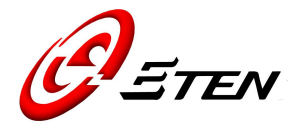

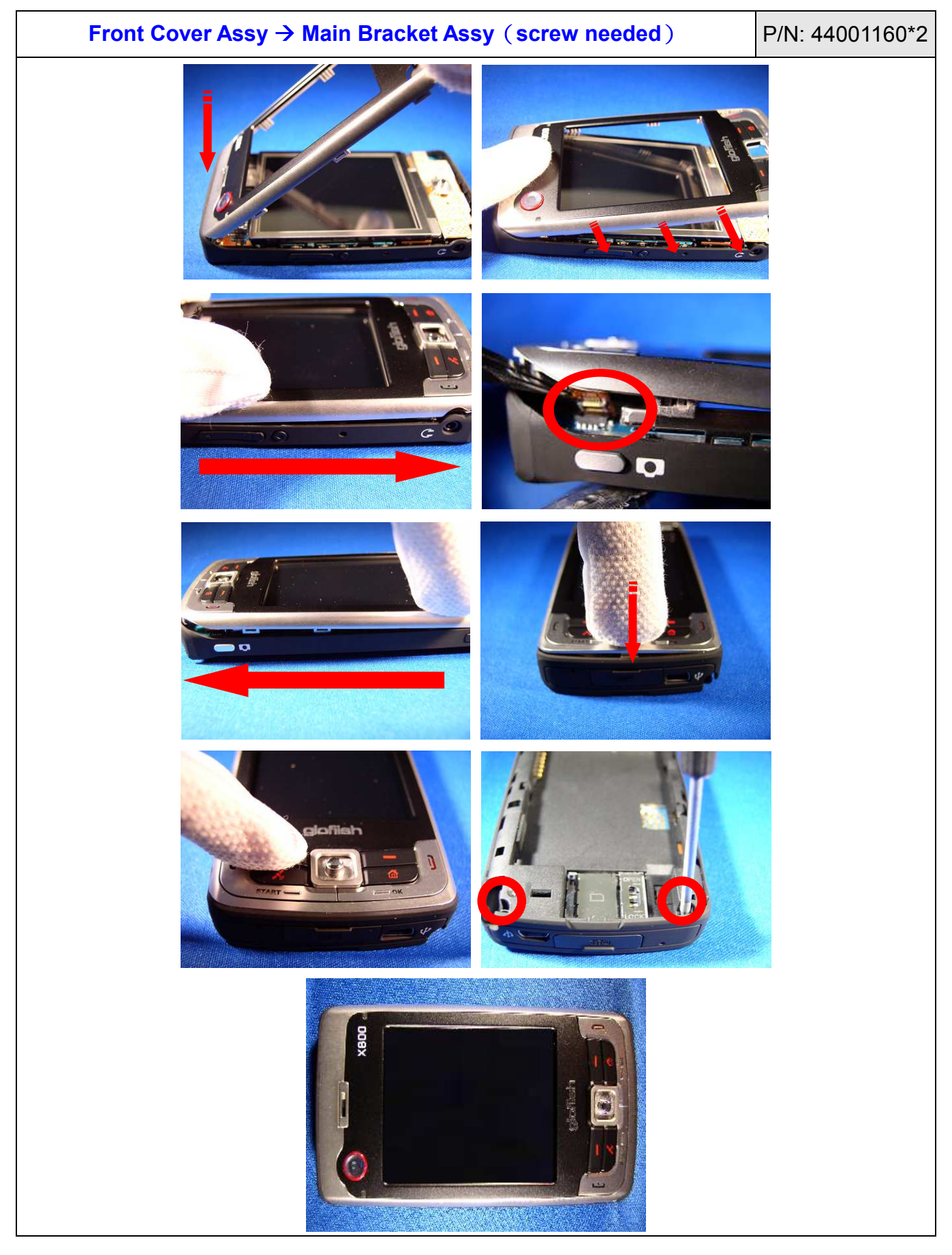

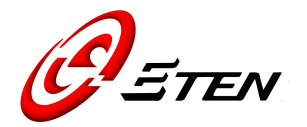

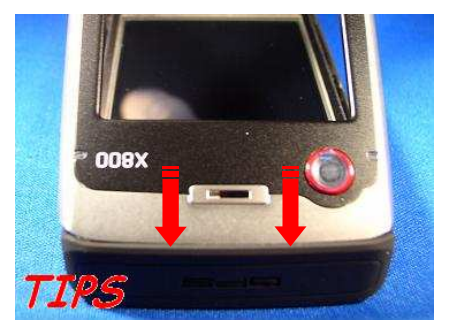

- A. Leaning the top of Cover to lock the latch on main bracket.
- B. Use fingers to pressing the top, bend it down slowly.
- C. Sliding your finger along the edge side to get close enough on bracket.
- D. Lock keypad module FPC connector by using tweezers, stretching inside with carefully.
- E. Use same action above to take care of the other side of cover.
- F. To press it down near the keypad of bottom cover.
- G. Feel AP keys with your finger tip, touch them all to see if functioned well.
- H. Two screw holes are at bottom of the unit. Use T5-screwdriver to screw them up.

H. Finish.

TIPS. Always the top go first, or you will hard to get completed this part at the end.

Caution!! Do not go pass this step without checking all buttons, in case the function key failed after assembly. Note. Please tear the tape before use it.

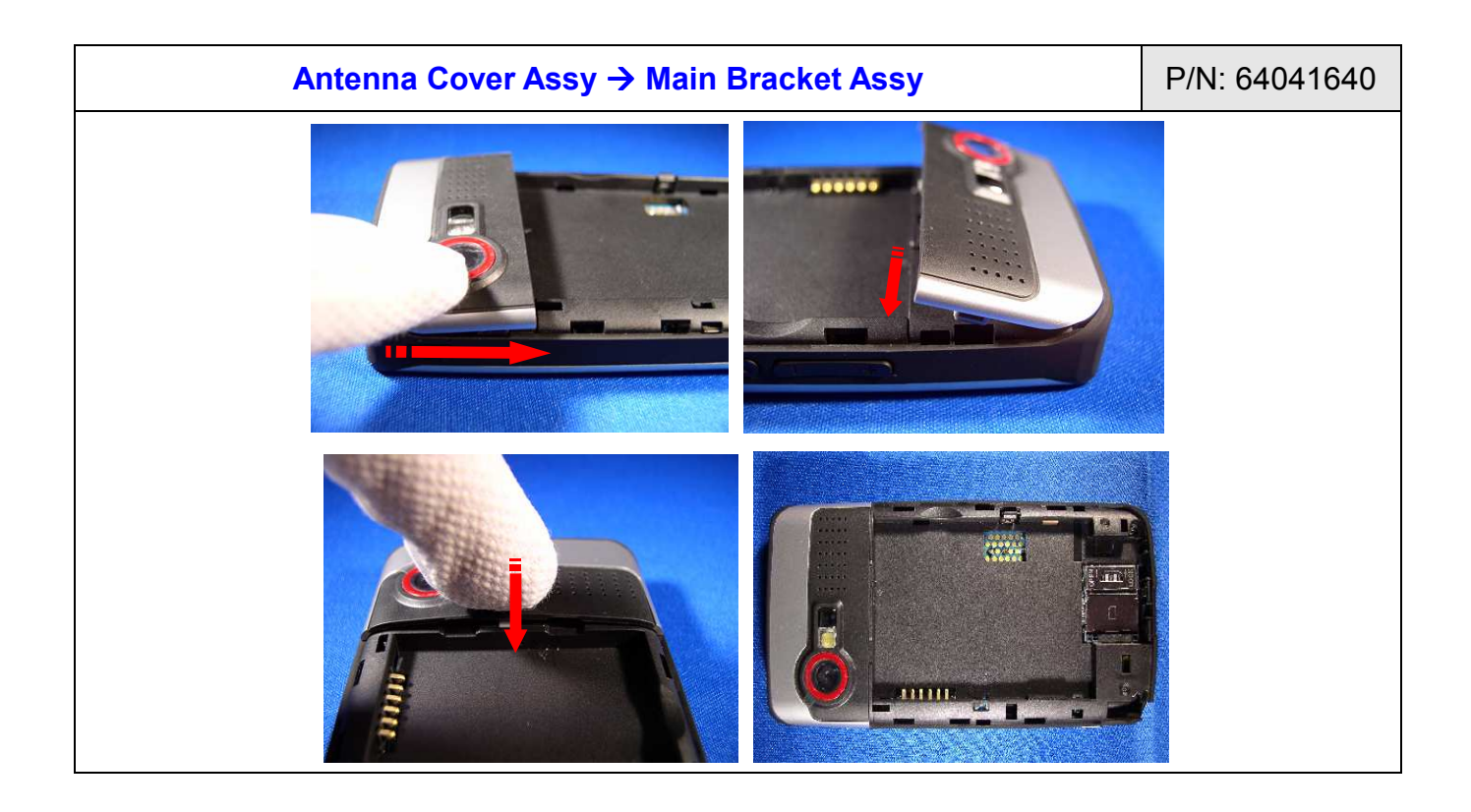

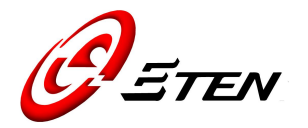

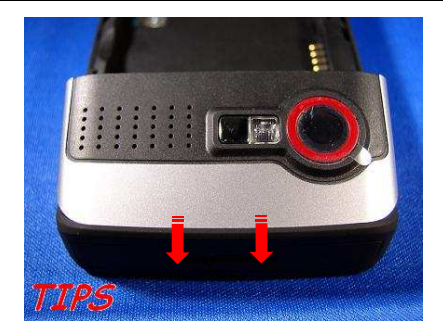

A. Leaning the top of Cover to lock the latch on main bracket. Slide your finger down to its bottom case.

- B. Make sure both sides are fitting well to the case.
- C. Take care center part of the bottom, push it down to latch hole.
- D. Finish.
- TIPS. Always the top go first, or you will hard to get completed this part at the end.

Caution!! The surface of the Cover may easily been cut or get injury, stay alert of use any sharp tools.

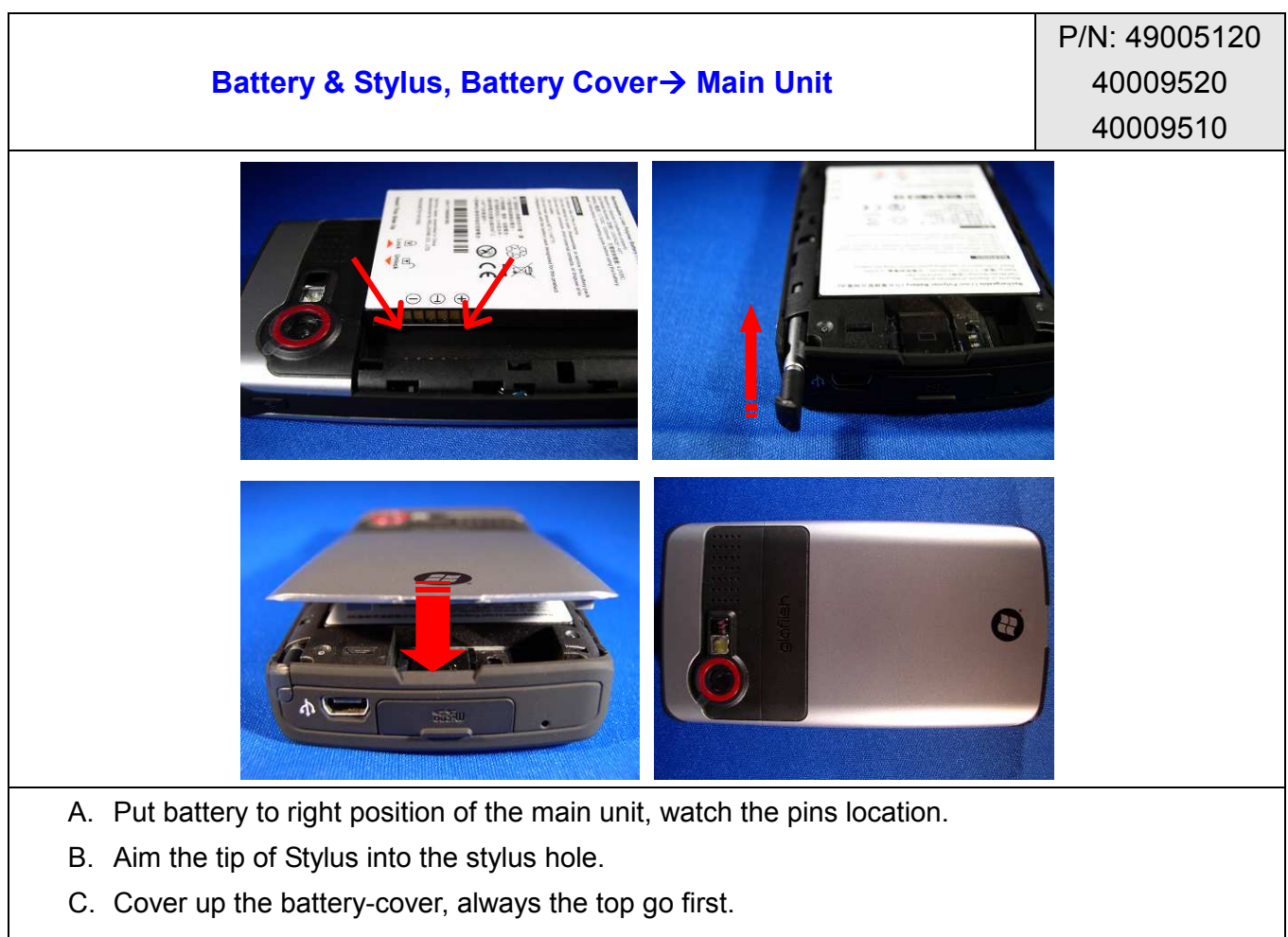

D. Finish.

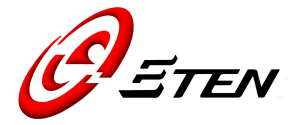

## CHAPTER 8. SPARE PARTS LIST

#### 8.1 Spare Parts For Repair

| E-TEN P/N | Description             | Usage Q'ty | Picture |
|-----------|-------------------------|------------|---------|
| 02000670  | LCM, X800               | 1          |         |
| 03040220  | Camera 2M, X800         | 1          |         |
| 33001670  | Gasket LCM, X800        | 2          |         |
| 33001680  | Gasket LCM-Short, X800  | 2          |         |
| 33001710  | Gasket FPC, X800        | 2          |         |
| 40009410  | Main Bracket Assy, X800 | 1          |         |

Copyright © 1985~ 2007, E-TEN Information Systems Co., Ltd. All Rights Reserved.

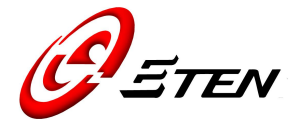

| 40009510 | Battery Cover, X800      | 1 | Contraction |
|----------|--------------------------|---|-------------|
| 40010600 | Keypad Module Assy, X800 | 1 |             |
| 41002650 | Shielding LCM, X800      | 1 |             |
| 41002670 | Shielding Camera, X800   | 1 |             |
| 43001060 | Rubber MIC, X800         | 1 |             |
| 43001070 | Rubber Reset Key, X800   | 1 |             |
| 44001160 | Screw, M1.6x4mm, T0.5    | 4 |             |

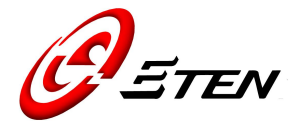

| 46101220 | Mylar LCM, X800          | 1 |                           |
|----------|--------------------------|---|---------------------------|
| 49005260 | Vibrator, X800           | 1 |                           |
| 49005270 | MIC, X800                | 1 |                           |
| 49005280 | Receiver, X800           | 1 |                           |
| 49005290 | Speaker, X800            | 1 |                           |
| 53006090 | Regulation Label         | 1 | Ke碼     S/N:MFYMDDB###### |
| 58000550 | Sponge Speaker PCB, X800 | 1 |                           |

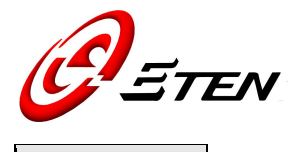

| 58000560 | Sponge Speaker Shielding, X800 | 1 |  |
|----------|--------------------------------|---|--|
| 58000570 | Sponge SD Door, X800           | 1 |  |
| 58000780 | Sponge Stylus, X800            | 1 |  |
| 64041620 | M/B, X800                      | 1 |  |
| 64041640 | Antenna Cover Assy, X800       | 1 |  |
| 64041650 | Front Cover Assy, X800         | 1 |  |

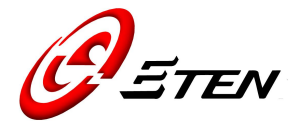

## 8.2 Accessory List

| P/N      | Item                          |
|----------|-------------------------------|
| 31301040 | USB Cable                     |
| 40009520 | Stylus, X800                  |
| 40009570 | Stylus with bag packing, X800 |
| 47000430 | Leather Pouch, X800           |
| 49004450 | Headset                       |
| 49005040 | AC Adapter, X800              |
| 49005120 | Li-poly Battery, X800         |
| 49003940 | AC Adapter US-Plug            |
| 49004260 | AC Adapter AU-Plug            |
| 49090020 | AC Adapter EU-Plug            |
| 49090030 | AC Adapter UK-Plug            |

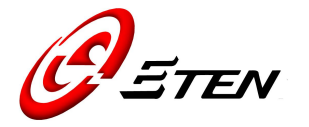

#### CHAPTER 9. SOFTWARE UPGRADE

#### 9.1 System Requirements:

- Microsoft® Windows 2000, XP or above
- Latest version of EUU (End User Upgrade) or Bin file utilities for X800(EUU\_xxx.exe)
- Latest version of ActiveSync v4.5 or above
- Tool: mini USB Cable

Note: E-ten releases both EUU and Bin file for an authorized Service Center. Distributors and local service agent shall only receive EUU software.

#### 9.2 Software Upgrade Steps

- Via EUU (Distributors only)
- 1. Open Active Sync
- 2. Connect with PC
- 3. Execute EUU\_xxx.exe
- 4. Follow the software's instruction

#### • Via BIN (Service Center only)

- 1. Save the bin file in Micro SD card
- 2. Insert the Micro SD card into the device
- 3. Press the device into DOWNLOAD mode (refer Chapter 4)
- 4. The device will be upgrading to the file automatically

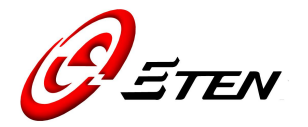

## CHAPTER 10. DEFINITION OF SERIAL NUMBER

#### S/N MFYMDDB#####

Handset Label Serial Number consists of 12 digital as following format:

| MF                 |    | Y    | М     | DD  | В                    | #####                      |
|--------------------|----|------|-------|-----|----------------------|----------------------------|
| Model Code<br>X800 | B5 | Year | Month | Day | Handset<br>Band Q'ty | Serial Number<br>Ex: 03214 |
|                    |    |      |       |     |                      |                            |

#### Manufacture Data

| Year                 | 1= 2001 2= 2002 3= 2003 4= 2004 5= 2005 6= 2006<br>7= 2007 8= 2008 9= 2009 A= 2010 B= 2011 C= 2012                                                                       |
|----------------------|----------------------------------------------------------------------------------------------------|
| Month                | 1= Jan 2= Feb 3= Mar 4= Apr 5= May 6= Jun<br>7= Jul 8= Aug 9= Sep A= Oct B= Nov C= Dec                                                                                   |
| Day                  | 01= 1 02= 2 03= 3 04= 4 05= 5 <sup>th</sup> 06= 6 <sup>th</sup><br>07= 7 <sup>th</sup> 08= 8 <sup>th</sup> 09= 9 <sup>th</sup> 10= 10 <sup>th</sup> 31= 31 <sup>st</sup> |
| Handset Band<br>Q'ty | A= Single band B= Dual bands C= Triple bands, 3G                                                                                                    |

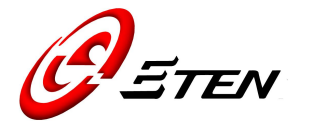

## CHAPTER 11. INSPECTION CRITERIA (LCM)

#### **Defective Pixel on LCM**

Service technicians must test by the LCD color test in the build-in diagnostic program. The maximum of allowable defective dot is Three (3) for criteria 1 and 2.

**Criteria 1** : If service technicians see more than 3 bright dots under the black screen, it means changing LCM is required

**Criteria 2** : If service technicians see more than 3 black dots under the bright screen, it means changing LCM is required

**Criteria 3** : If service technicians see 2 or more dots are connected to each other under either black or bright screen, it means changing LCM is required

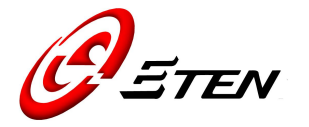

## ANNEX. REVISION HISTORY

| Date            | Version | Update                              |
|-----------------|---------|-------------------------------------|
| August 1, 2007  | 1.0     | First Edition                       |
| August 10, 2007 | 1.1     | a. Ch6/Ch7 Quick Ref. added         |
|                 |         | b. Ch8/Ch10 items updated           |
|                 |         | c. RF Antenna Test Criteria removed |
|                 |         |                                     |